#### Chrome

- 1. Visit the LMS site
- 2. Locate the address bar at the top (where the site link is)
- 3. Please click any of the following: Secure, the padlock icon, the (i) icon
- 4. In the menu, select Site Settings
- 5. In the new tab, locate **Popups**
- 6. Select Allow from the drop down
- 7. Close out of the Settings page
- 8. Reload the LMS page

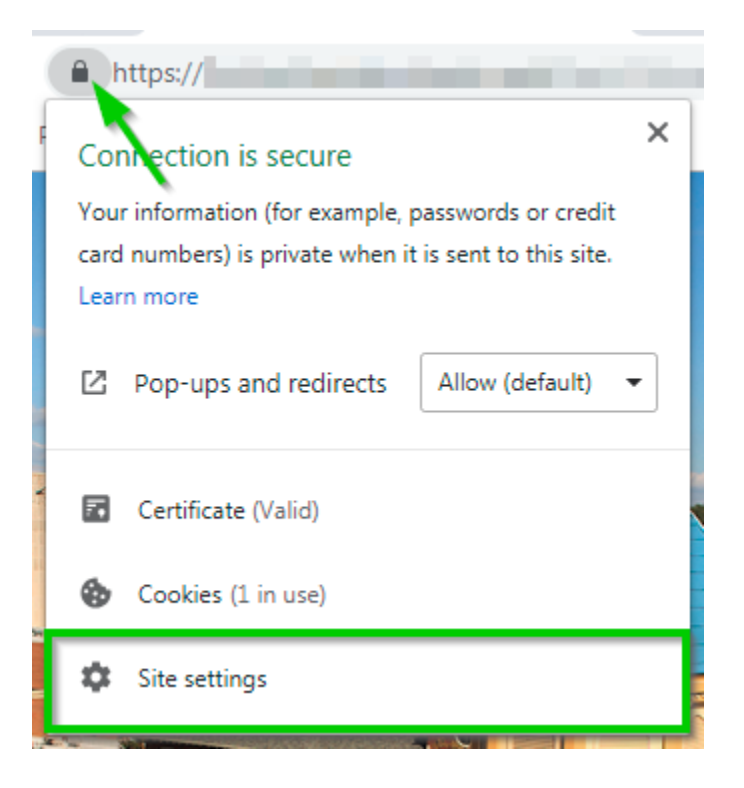

#### **Firefox**

- 1. Click the menu button  $\equiv$  and choose **Options**.
- 2. Select the Privacy & Security panel.

3. In the **Privacy & Security** panel scroll down to **Permissions** then **uncheck** the box next to **Block pop-up windows** to disable the pop-up blocker altogether.

|     | ☆             | Options        |          |           | ×    |                                                                                                    |      |           |                 |        |     | 8 |
|-----|---------------|----------------|----------|-----------|------|----------------------------------------------------------------------------------------------------|------|-----------|-----------------|--------|-----|---|
| ¢   | $\rightarrow$ | C" 1           | ŵ        | 6 Firefox | abou | t:preferences#privacy                                                                                                    | 0    | Search    |                 | lii    | \ 🗊 | ≡ |
| 100 |               |                | - 10     |           |      | and the second second sec |      |           |                 |        |     |   |
|     |               |                |          |           |      |                                                                                                    |      | ا ح       | Find in Options |        |     |   |
|     | Å             | Gene           | eral     |           |      |                                                                                                    |      |           |                 |        |     |   |
|     | ~             |                |          |           | Ρ    | ermissions                                                                                                    |      |           |                 |        |     |   |
|     | đ             | Hom            | e        |           | 6    | Location                                                                                                    |      |           | Set             | tinas  |     |   |
|     | Q             | Searc          | ch       |           |      | l Camera                                                                                                    |      |           | Set             | tings  |     |   |
| I [ |               | Priva          | cy & Se  | curity    | • -  | Microphone                                                                                                    |      |           | Sot             | tings  |     |   |
|     | a             | <b>- - - -</b> |          |           |      |                                                                                                    |      |           | Se <u>i</u>     |        |     |   |
|     | E)            | Firefo         | ox Acco  | unt       | 5    | Notifications Learn more                                                                                                    |      |           | Se <u>t</u>     | lings  |     | = |
|     |               |                |          |           |      | Pause notifications until Firefox restarts                                                                                                    |      |           |                 |        |     |   |
|     |               |                |          | 3—        |      | Block pop-up windows                                                                                                    |      |           | <u>E</u> xce    | ptions |     |   |
|     |               |                |          |           | ~    | $\underline{W}$ arn you when websites try to install add-ons                                                                                                    |      |           | <u>E</u> xce    | ptions |     |   |
|     | ?             | Firefo         | x Suppor | rt        |      | Prevent accessibility services from accessing your browser                                                                                                    | r Le | earn more |                 |        |     |   |
|     |               |                |          |           |      |                                                                                                    |      |           |                 |        |     | - |

#### 4. Refresh the page

Note: To allow popups only on the LMS, leave **Block pop-ups windows** checked then click on **Exceptions...** In the new **Allowed Websites – Pop-ups** window, enter the URL, click the Allow button, then click on <u>Save Changes</u>.

| Allowed Websites - Pop-ups                                                                                                 |                                              |   |  |  |  |
|----------------------------------------------------------------------------------------------------|----------------------------------------------|---|--|--|--|
| You can specify which websites are allowed to open pop-up win<br>want to allow and then click Allow.<br>Address of website | dows. Type the exact address of the site you | * |  |  |  |
| www.examplelink.com                                                                                                    |                                              |   |  |  |  |
|                                                                                                    | <u> </u>                                     | Ε |  |  |  |
| Website                                                                                                    | ▼ Status                                     |   |  |  |  |
| https://2gw.publichealthonline.gwu.edu                                                                                     | Allow                                        |   |  |  |  |
| https://2ir.ironline.american.edu                                                                                          | Allow                                        |   |  |  |  |
| https://2law.onlinelaw.wustl.edu                                                                                           | Allow                                        |   |  |  |  |
| https://2nc.onlinemba.unc.edu                                                                                              | Allow                                        |   |  |  |  |
| Remove Website Remove All Websites                                                                                         | × 1                                          |   |  |  |  |
|                                                                                                    | <u>C</u> ancel <u>S</u> ave Change           | s |  |  |  |

## Safari (12.0 and higher)

1. From the Safari menu, choose Preferences...

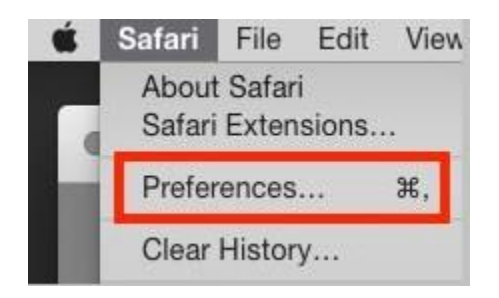

- 2. Click the Websites tab.
- 3. Click on Pop-up Windows from the left

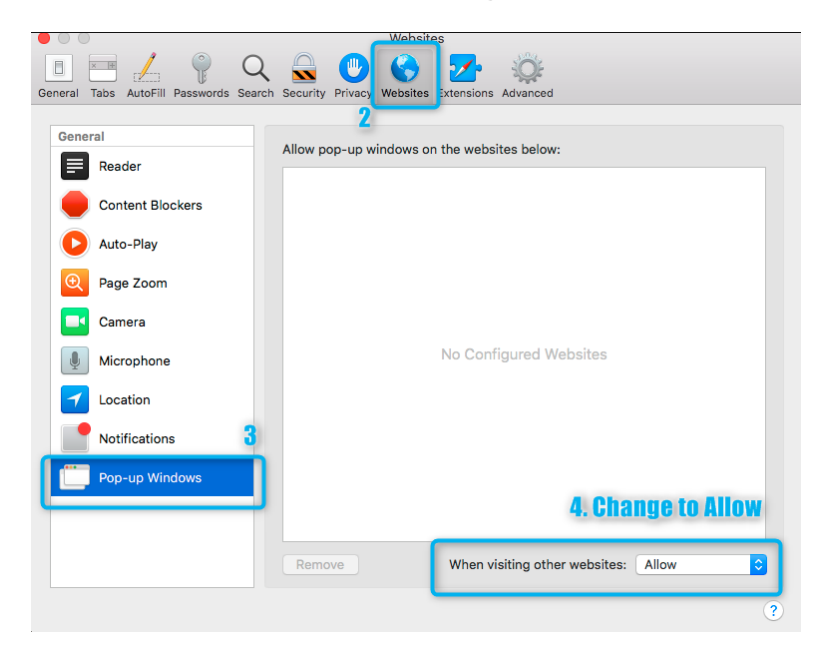

4. Select Allow for the When visiting other websites dropdown

4. Refresh the LMS page

Note: To allow popups only on the LMS, ensure the site is currently open in Safari, then locate it in the **Allow pop-up windows on the websites below:** list and select **Allow** from the corresponding drop down.

## Safari (Older Versions)

1. From the Safari menu, choose Preferences...

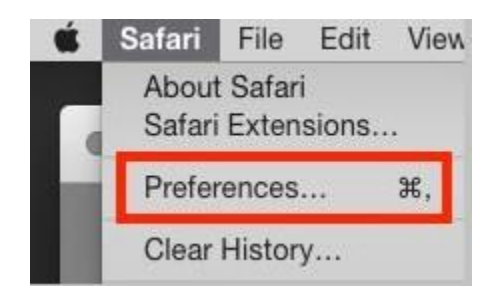

2. Click the Security tab.

|                          | Security               |                          |
|--------------------------|------------------------|--------------------------|
| 9 Q Q                    |                        |                          |
| Passwords Search Securit | y Privacy Notification | s Extensions Advanced    |
| Fraudulent sites:        | 🛛 Warn when visit      | ing a fraudulent website |
| Web content:             | 🕼 Enable JavaScri      | pt                       |
|                          | Block pop-up w         | indows                   |
|                          | Allow WebGL            | WebGL Settings           |
| Internet plug-ins:       | Allow Plug-ins         | Plug-in Settings         |

3. Ensure the **Block pop-up windows** option is not checked. Unchecking this option will allow pop-ups.

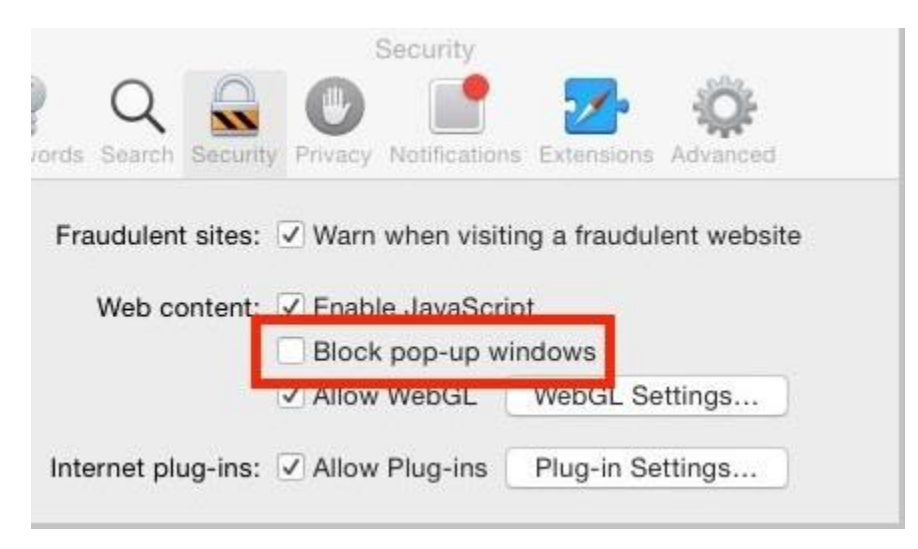

4. Refresh the page

## Edge

1. Click the ellipsis icon (...) in the upper right corner of your web browser, and then click **Settings**.

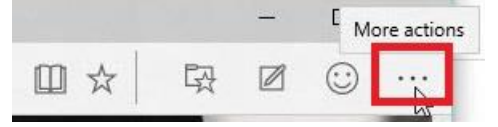

2. Scroll down to the Advanced settings section, then click View advanced settings.

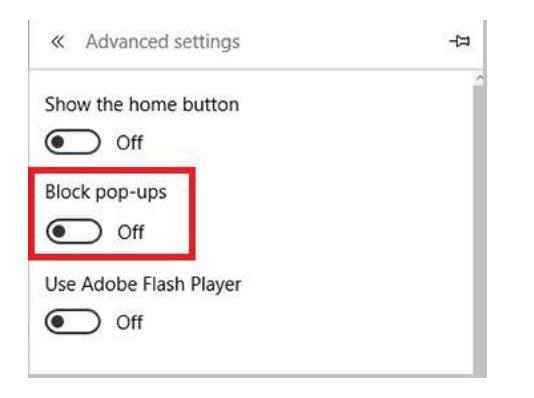

3. In the Block pop-ups section, click the switch to Off.

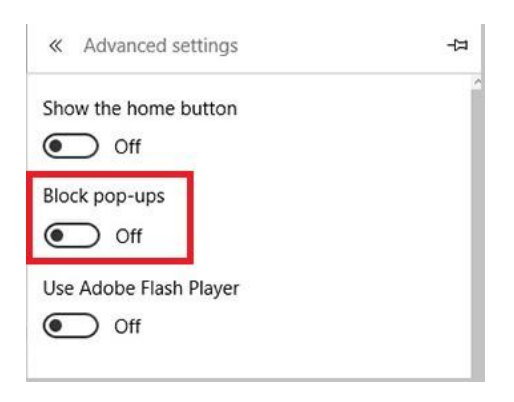

4. Refresh the page

# IE 10, 11

- 1. Open Internet Explorer, select the **Tools** button <sup>(2)</sup>, and then select **Internet options**.
- 2. On the Privacy tab, locate Pop-up Blocker then uncheck Turn on Pop-up Blocker.

| General  | Security         | Privacy                                   | Content                                | Connections                        | Programs                                       | Advance               |
|----------|------------------|-------------------------------------------|----------------------------------------|------------------------------------|------------------------------------------------|-----------------------|
| Setting  | s —              |                                           |                                        |                                    |                                                |                       |
| Select a | a setting fo     | r the Inte                                | rnet zone.                             |                                    |                                                |                       |
| ÷ ľ      | Medi             | ium                                       |                                        |                                    |                                                |                       |
| -        | Bk               | ocks third-<br>acy policy                 | party cool                             | ies that do not                    | have a com                                     | ipact<br>hat can      |
| -        | ) be u<br>- Re   | used to co<br>stricts first<br>be used to | ntact you<br>st-party co<br>to contact | without your ex<br>okies that save | xplicit conse<br>information<br>ur implicit co | nt<br>n that<br>nsent |
| 2        | 2                |                                           |                                        | a a                                | ÷                                              |                       |
| -        | Sites            | Im                                        | port                                   | Advanced                           | De                                             | fault                 |
|          | _                |                                           |                                        |                                    |                                                |                       |
| Locatio  | n<br>er allow we | ebsites to                                | request ye                             | our                                | Clas                                           | r Siter               |
| - phy    | sical locatio    | n                                         | _                                      |                                    |                                                | a Siles               |
| Pop-up   | Blocker -        |                                           |                                        |                                    |                                                |                       |
| Turr     | n on Pop-u       | p Blocker                                 |                                        |                                    | Set                                            | ttings                |
| InPriva  | te               |                                           |                                        |                                    |                                                | _                     |
| 🔽 Disa   | able toolbar     | s and ext                                 | ensions wi                             | nen InPrivate B                    | rowsing star                                   | ts                    |
|          |                  |                                           |                                        |                                    |                                                |                       |
|          |                  |                                           |                                        |                                    |                                                |                       |
|          |                  |                                           |                                        |                                    |                                                |                       |
|          |                  |                                           |                                        |                                    |                                                |                       |

- 3. Click OK.
- 4. Refresh the page

#### IE 8

- 1. Click on the **Tools** menu at the top right of your screen.
- 2. In the drop-down menu, choose **Pop-up Blocker**.
- 3. Select Turn Off Pop-up Blocker from the sub menu.

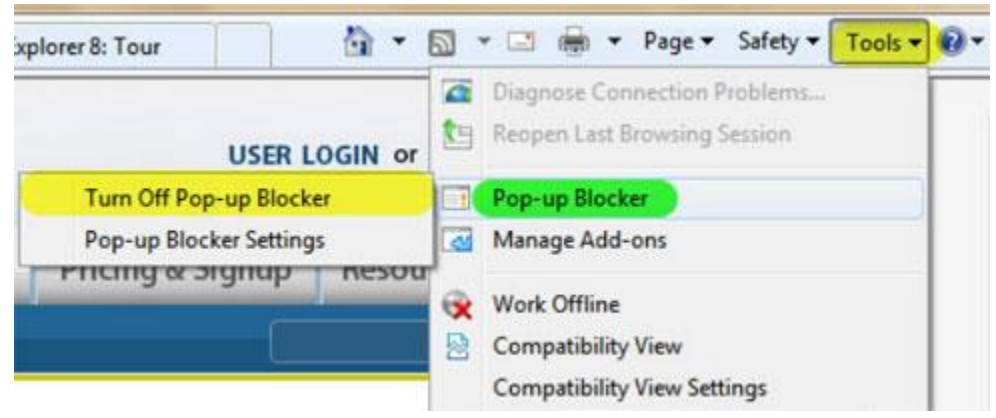

4. Refresh the page